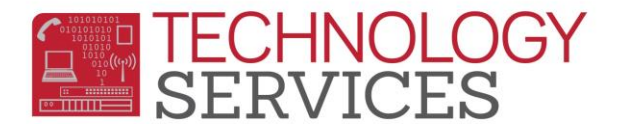

## Inactivating a Student (Primary) – Aeries Web

## \*\*Students should be Inactivated as of the last day of <u>physical</u> attendance

- 1. From the student's **Demographics** page click on the **Change** button at the bottom of the form
- 2. In the **Status** field, select **I Inactive**
- 3. Click on **Update** at the bottom of the form
- 4. Click on Update Attendance at the bottom of the form
- 5. In the **Attendance Leave Form** verify the last day of physical attendance and enter the appropriate exit code in the **Reason** field
- 6. Leave the Update Student Leave Date option checked
- 7. Click OK
- 8. Populate the **Enrollment Tracking** form to update the student's transfer school or other information regarding the students' status

Areas to review in Aeries to ensure processes were completed correctly

- Check the Student Demographics page, there should be a Leave Date in the Leave Date field
- From the Navigation Tree, click on Attendance Enrollment
  - You should see an Enter line and a Leave line of enrollment for the student, unless the student left on the same day as he/she entered, they will only have one line of enrollment with a 'B' (Both) in the Ent/Lv field
- Click on Enrollment History
  - You should see a line of enrollment for your school with Enter/Leave Dates and an Exit Reason